## To share a content to Canvas Commons

- Choose the course you want to share to Commons.
  - To share the entire course
    - Click **Settings in the course navigation pane**.
    - In the list on the right choose **Share to Commons**.
  - To share an individual resource such as a module, quiz, or assignment
    - Locate the resources.
    - Click the gear icon next to the item.
    - Click Share to Commons.

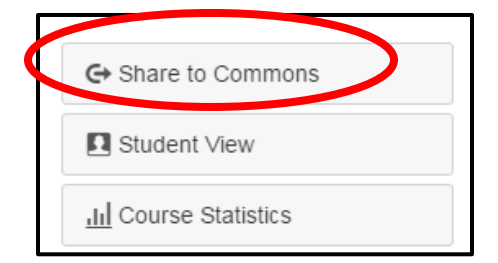

|  | టి        | +       | <b>\$</b> - |     |  |
|--|-----------|---------|-------------|-----|--|
|  | 💉 Edit    |         |             |     |  |
|  | 1 Move To |         |             |     |  |
|  | Delete    |         |             |     |  |
|  | G+ St     | nare to | Commo       | ons |  |

- Choose a sharing option:
  - All of Paulding County allows other teachers within our district to use the content
  - Select Group(s) allows teachers to share content with teachers at individual schools or with different groups within the county

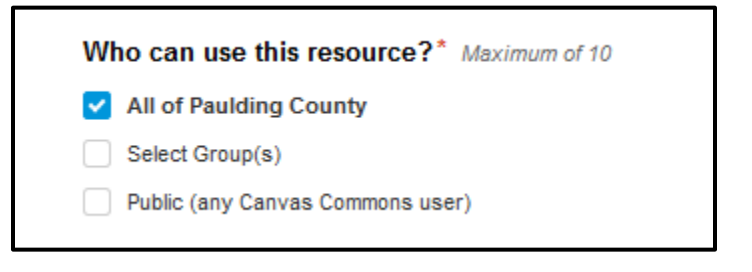

• Public (any Canvas Commons user) – allows Canvas users anywhere to access the content

NOTE: The "Only me" option has been removed, but users can still share resources privately by not selecting a share option.

- Leave the Copyright and Licenses field set to Copyrighted.
- Complete the required fields:
  - o Title
  - o Description
  - o Tags

| Title*<br>NHEC 23.31100 - Language Arts Grade (<br>Description* |
|-----------------------------------------------------------------|
| NHEC 23.31100 - Language Arts Grade                             |
| Description*                                                    |
|                                                                 |
| Please describe your object                                     |
| Time                                                            |

- Click to add an image.
  - Drag an image to the box or click browse to find an image on your computer.
  - o Click Save.

If desired, select grade level(s) and outcomes.

- When you've completed all of the required items, click **Share**.

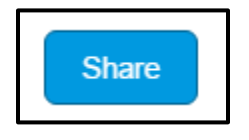

• You will see a message telling you your share was successful and an estimated time for content processing.

Your share was successful! Your resource is currently processing. This may take as long as 30 minutes.

| Click to channe |  |
|-----------------|--|
| Chick to Change |  |